# How to use WEB HAZARD MAP

You can also switch to Japanese, Korean, or Chinese.

The descriptions in this map are current as of March 2024. Some specifications may change due to future improvements.

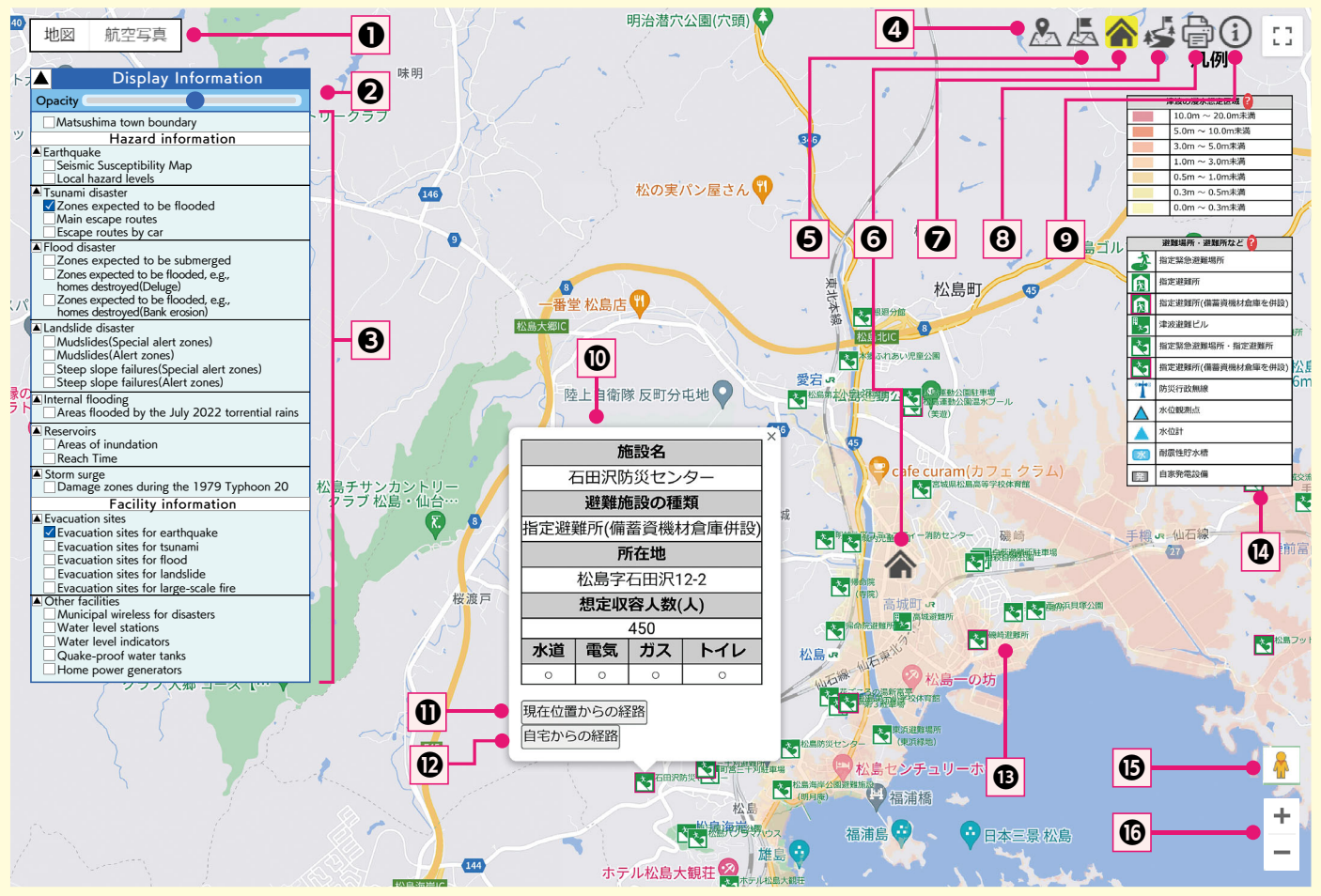

## Switching the base diagram

You can switch to topographic maps and aerial photographs. The topographic map displays shading and undulations, allowing you to visually check the elevation differences of the terrain.

### 2 Transparency adjustment

You can adjust the transparency of the displayed hazard information.

## Hazard Information and Facility Information

You can select the hazard and facility information you wish to view. Multiple selections can also be superimposed.

## Ourrent location display function

Your current location will be displayed on the screen.

#### **G** Home registration function

You can register your home location. (Please note that your registration information will change if you change your device.)

## Home display/Hide function

You can choose to show or hide your registered home.

#### Route search function

The route from your current location to your registered home can be displayed on the screen.

#### Output Printing function

The displayed screen can be printed. The print size can be freely set.

#### Ø Help

Redisplays the screen related to the operating instructions.

Evacuation facility information display function Detailed information on the selected shelter can be displayed. Route search function from your current location to evacuation facilities

The operation can be performed by clicking once on ④. Displays the route from your current location to evacuation facilities and other facilities.

Route search function from home to evacuation facilities You can operate it by clicking once on S.Displays the route from the registered home to the evacuation facility and other facilities.

Display of hazard information at arbitrary locations Clicking on a hazard displayed on the map will display detailed hazard information for that location.

# Legend

A legend is displayed regarding the selected hazard and facility information.

Press the ? mark for a description of the hazard or facility.

## Street view

# 🚯 Zoom in/Out of map

You can zoom in and out of the map.You can also use the scroll button on the cursor.